How to Cancel a Tee Time Online

Step 1: On the homepage, click "Book a Tee Time". This will bring you to this page. Select "MEMBERS" to proceed to your reservation.

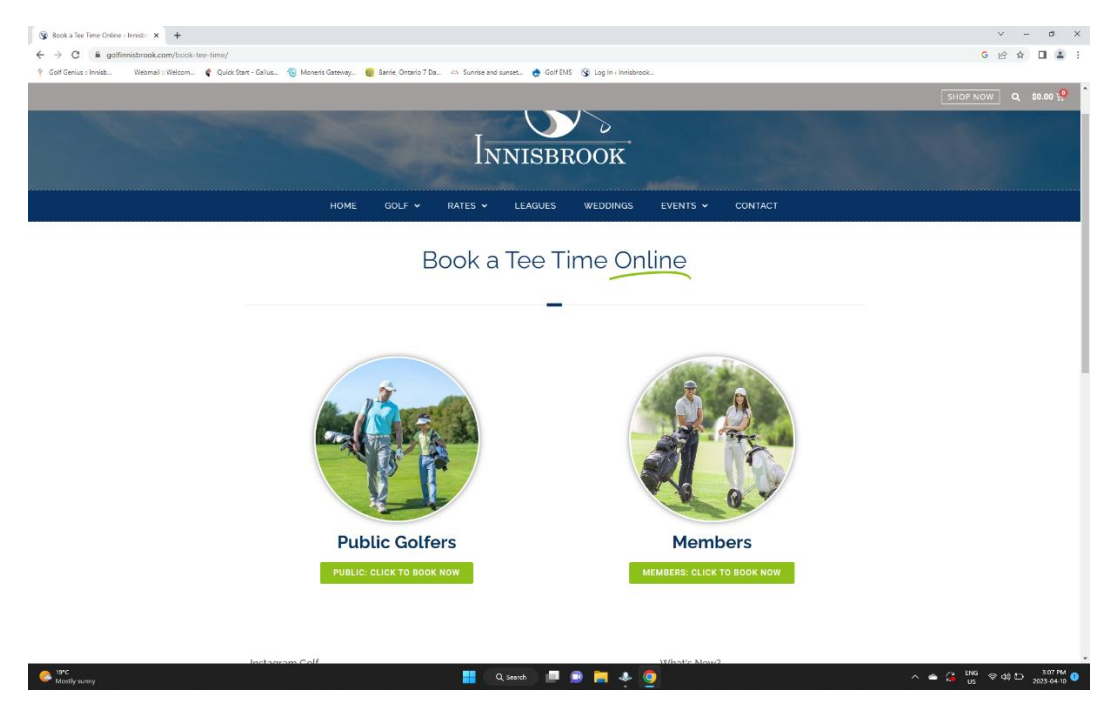

Step 2: Sign in to your member account with your email and password.

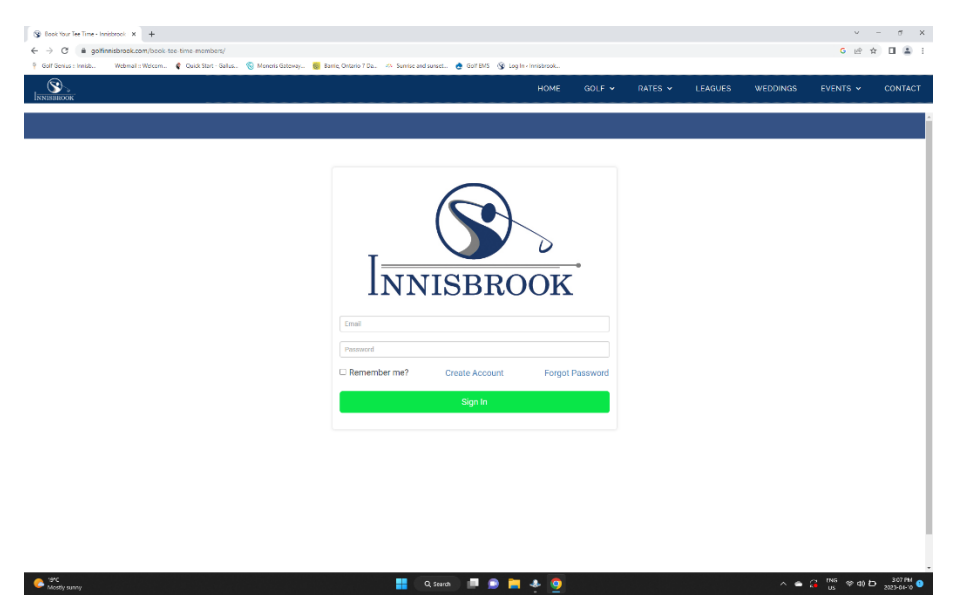

Step 3: Select the green tab on the top right-hand side that displays your name. Click and scroll down on the selection column to click on "MY RESERVATIONS"

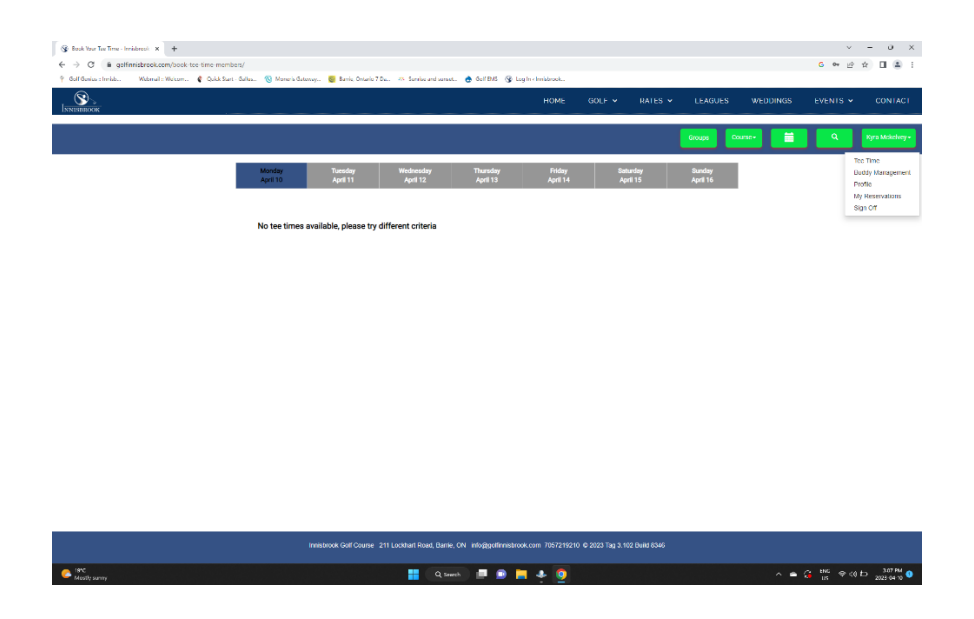

Step 4: You will see your golf reservation here. If you are CANCELLING THE ENTIRE TEE TIME click the blue button on the right-hand side that says "CANCEL RESERVATION". Your reservation will now be canceled.

If you are ONLY CANCELLING YOURSELF click on the blue button beside your name that says Remove Player. If you are on your phone click on the X beside your name and Remove Player.

| S |            |                                                                          |              |                                                                              | ном                                   | e Golf <del>v</del>     | RATES                          | LEAGUES | WEDDINGS | EVENTS 🛩 | CONT       |
|---|------------|--------------------------------------------------------------------------|--------------|------------------------------------------------------------------------------|---------------------------------------|-------------------------|--------------------------------|---------|----------|----------|------------|
|   |            |                                                                          |              |                                                                              |                                       |                         |                                |         |          |          | ra Mckelve |
|   | Player Sea | rch                                                                      |              |                                                                              |                                       |                         |                                |         |          |          |            |
|   | Player Na  | me                                                                       | 04/12/2023   | ₩ to 04/12/2                                                                 | 023 🗮 Search                          |                         |                                |         |          |          |            |
|   | Your Rese  | rvation(s)                                                               |              |                                                                              |                                       |                         | Planet 2                       |         |          |          |            |
|   | Euk        | Source                                                                   | Apr 12, 2023 | 2.50 PM                                                                      | Innistrook Golf Course                | 18                      | nayer(a)                       | 127627  |          |          |            |
|   |            |                                                                          |              |                                                                              | Details                               |                         |                                |         |          |          |            |
|   |            | Date:<br>Time:<br>Course:<br>Hotes:<br>Player:<br>Confirm Key:<br>Carti: |              | Apr 12, 2023<br>2.09 PM<br>Inhibitrook Colf Course<br>18<br>3<br>127027<br>3 |                                       |                         | Cancel Booking<br>Edit Booking |         |          |          |            |
|   |            |                                                                          |              | Player                                                                       | Emeil                                 |                         |                                | Price   |          |          |            |
|   |            | Remove Player<br>Remove Player<br>Remove Player                          |              | Kyra Mckelvey                                                                | kyra@golfinnisbro                     | kyra@golfinnisbrook.com |                                | \$41.90 |          |          |            |
|   |            |                                                                          |              | Kyra Mckelvey kyra@golfinnisbrook.com                                        |                                       | ok.com                  | \$59.50                        |         |          |          |            |
|   |            |                                                                          |              | Kyra Mckelvey                                                                | Kyra Mckelvey kyra@golfinnisbrock.com |                         | \$19.50                        |         |          |          |            |
|   |            |                                                                          |              |                                                                              |                                       |                         |                                |         |          |          |            |
|   |            |                                                                          |              |                                                                              |                                       |                         |                                |         |          |          |            |
|   |            |                                                                          |              |                                                                              |                                       |                         |                                |         |          |          |            |
|   |            |                                                                          |              |                                                                              |                                       |                         |                                |         |          |          |            |